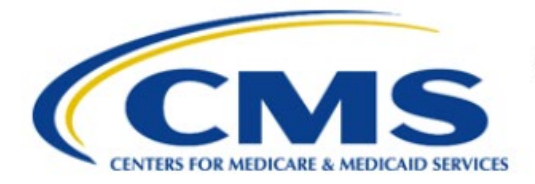

**Centers for Medicare & Medicaid Services** 

# **Enterprise Privacy Policy Engine Cloud (EPPE)**

# Contractor Approval Workflow Training Module -CMS Contact (COR) Approve DUA

Version 2.0 01/22/2024

Document Number: EPPE-203-CONT\_COR\_ApproveDUA-v2.0

# **Table of Contents**

| 1. | Over       | view                                                               | 1      |
|----|------------|--------------------------------------------------------------------|--------|
|    | 1.1<br>1.2 | EPPE Access Prerequisites<br>Icons Used Throughout the EPPE System | 1<br>1 |
| 2. | Revi       | ew and Approve the DUA                                             | 2      |
|    | 2.1        | View DUA Data File Details                                         | 2      |
|    | 2.2        | View Document Attachments                                          | 3      |
| 3. | Acro       | nyms                                                               | 5      |
| 4. | EPPI       | E Help Desk Information                                            | 6      |

# List of Figures

| Figure 1: EPPE Welcome Screen                      | . 2 |
|----------------------------------------------------|-----|
| Figure 2: List of DUAs Pending Action              | . 2 |
| Figure 3: DUA Review Screen                        | . 2 |
| Figure 4: Data File Descriptions: Get Details      | . 3 |
| Figure 5: DUA File Description: Extraction Details | . 3 |
| Figure 6: DUA File Description: Data User Details  | . 3 |
| Figure 7: Supporting Documentation                 | . 4 |
| Figure 8: Approve: Comment Tab                     | . 4 |
| Figure 9: Accept Terms and Conditions              | . 4 |
| Figure 10: Approval Confirmation                   | . 4 |

# List of Tables

| Table 1: / | Acronyms | 5 |
|------------|----------|---|
|------------|----------|---|

### 1. Overview

This Training Guide will cover the following:

- How to Review and Approve the Contractor DUA.
- How to view the DUA Data File Details.
- How to view the document attachments.

### 1.1 EPPE Access Prerequisites

Before continuing this training, please complete the following:

- Obtain Identity Management (IDM) Credentials, Multi-Factor Authentication (MFA), and EPPE Access: <u>https://www.cms.gov/files/document/eppeidm.pdf</u>
- Access CMS Portal: <u>https://portal.cms.gov/</u>

## 1.2 Icons Used Throughout the EPPE System

A red asterisk denotes that a field is required to be entered.

The question mark icon, when selected, will display field specific help.

?

## 2. Review and Approve the DUA

Note: All instructions below are intended for the CMS Contact (COR) user.

Log in to the EPPE application.

#### Figure 1: EPPE Welcome Screen

| 0      | EPPE Logged In As: CMS Contact (COR) |                            |                      |                 |            |             |  |  |
|--------|--------------------------------------|----------------------------|----------------------|-----------------|------------|-------------|--|--|
| *      | DUA: PENDING ACTIONS                 | RE-ASSIGN REQUEST(S)       | SHIPPED ORDERS       |                 | DUA SEARCH | Search by [ |  |  |
| We     | come To EPPE                         |                            |                      |                 |            |             |  |  |
| EPPE i | s an application that stream         | mlines the process of requ | esting data          |                 |            |             |  |  |
| from t | no Contore for Modicaro &            | Madicaid Sanicas (CMS)     | ia an onlino Data Us | Agroomont (DUA) |            |             |  |  |

1. Click DUA: PENDING ACTIONS for a list of DUAs for CMS Contact (COR) review.

A list of DUAs pending an action is displayed.

Figure 2: List of DUAs Pending Action

| DUA Approval &  | Extension Requests |            |             |                | Status: Any- \$ Search:                |          |
|-----------------|--------------------|------------|-------------|----------------|----------------------------------------|----------|
| DUA Number 🗘    | Organization       | DUA Action | Requester 🗘 | Request Date 🗘 | Workflow Status                        | Actions  |
| CONT-2023-70133 | HCD Organization   | UPDATE DUA | Tester COR  | 12/05/2023     | Submitted-Waiting for CMS COR Approval | Review   |
| CONT-2023-70153 | HCD Organization   | CREATE DUA | Tester COR  | 12/07/2023     | Submitted-Waiting for CMS COR Approval | @ Review |

- 2. Specify any Search criteria.
- 3. Click the **Review** action to review and take action.

**Note:** If there are multiple pages of DUAs Pending Action use the previous and next icons (<, >) and page number buttons become available to scroll through the listing.

The **DUA Review** screen is displayed.

#### Figure 3: DUA Review Screen

| DUA Number: CONT-2023-70153                                                                                                    |                                                                                                    |
|----------------------------------------------------------------------------------------------------|----------------------------------------------------------------------------------------------------|
| Collapsed View Expanded View                                                                                                    |                                                                                                    |
|                                                                                                    | A PRINT TO PDF                                                                                                    |
| DUA Life Cycle                                                                                                    | +                                                                                                    |
| Main Information                                                                                                    | -                                                                                                    |
| DUA Number: CONT-2023-70153<br>DUA Request Type: CREATE DUA<br>DUA Status: Submitted-Walking for CMS COR Approval                                                         | Privacy Act & HIPAA Authorization Code<br>Privacy Act Authorization Code: PAOT-LAW – CIVIL / CRIMINAL LAW ENFORCEMENT<br>HIPAA Authorization Code: Research |
| requested use: 12/01/2023<br>Requester: Tester COR<br>Requester's Email: testercor07@gmail.com<br>Requester's Phone Humbers (509) 655-2030<br>Last Updated By: Tester COR | Contract Information Contract/Grant Number: 2373 Contract Start Date: 12/06/2023 Contract End Date: 12/31/2030                                              |
| Organization Name: HCD Organization Project Name: testing 2373                                                                                                    | Request more information Approve Deny Quit                                                                                                    |

4. Determine if a DUA can be approved (review the data files and documents uploaded).

Note: All comments can be viewed in the DUA Life Cycle.

### 2.1 View DUA Data File Details

Review the DUA Data File details in the Data File Descriptions section.

#### Figure 4: Data File Descriptions: Get Details

| D | Data File Descriptions - |                                     |   |            |  |        |           |         |              |
|---|--------------------------|-------------------------------------|---|------------|--|--------|-----------|---------|--------------|
| F | e-used Data File Descri  | ptions                              |   |            |  |        |           |         |              |
|   | Code 🌲                   | Data File Description               | ÷ | Re-Use DUA |  |        | From Year | To Year |              |
|   | 533155                   | 533155 - 100% INPATIENT CLAIMS      |   |            |  |        | 2019      | 2024    | Show details |
|   | 533155                   | 533155 - 100% INPATIENT CLAIMS      |   |            |  |        |           |         | Show details |
|   | Displaying 1 - 2 of 2    |                                     |   |            |  |        |           |         | 5 0          |
| Ī | lew Data File Descriptio | ns                                  |   |            |  |        |           |         |              |
|   | Code                     | Data File Description               |   | ÷          |  | From Y | ear       | To Year |              |
|   | ACO-AF                   | ACO-AF - PIONEER ACO ALIGNMENT FILE |   |            |  | 2020   |           | 2024    | Show details |
|   | ACOB                     | ACOB - PIONEER ACO BENEFICIARY FILE |   |            |  |        |           |         | Show details |
|   | Displaying 1 - 2 of 2    |                                     |   |            |  |        |           |         | 5 ^          |

1. Click the **Show Details** action to view the Data File Details.

Data file details for the selected file is displayed in two parts for legibility.

Figure 5: DUA File Description: Extraction Details

| ata File Description Details                                                                                                    |                                                            |                         |            |                     |             |  |  |
|----------------------------------------------------------------------------------------------------|------------------------------------------------------------|-------------------------|------------|---------------------|-------------|--|--|
| Data File: ADVACF - ADVACF -<br>OIG HHS EXCLUSION DATA<br>Privacy Level: IDENTIFIABLE<br>Access Type: BOTH DIRECT A<br>Data Disseminator Type: IDR<br>Data Disseminator System: H | ADVERSE ACTION F<br>CCESS AND SHIPPI<br>RS                 | FILE W/ MEDICAID PROVIE | DER TERMII | NATION, MEDICARE RE | VOCATION, & |  |  |
| From - To Year                                                                                                    | Extraction % / Cohort                                      |                         |            | п Туре              | States      |  |  |
| 2023 - 2024                                                                                                    | 100%                                                       |                         | Q2         |                     | AK          |  |  |
| Shipping Details                                                                                                    |                                                            |                         |            |                     |             |  |  |
| Shipping Location                                                                                                    | Shipping Location Recipient Carrier Carrier Account Number |                         |            |                     |             |  |  |
| One Lane<br>One City, MD 21075                                                                                                    | Tester COR                                                 | Federal Express (FedEx) |            | 7676                |             |  |  |

2. Review the Extraction Details.

Figure 6: DUA File Description: Data User Details

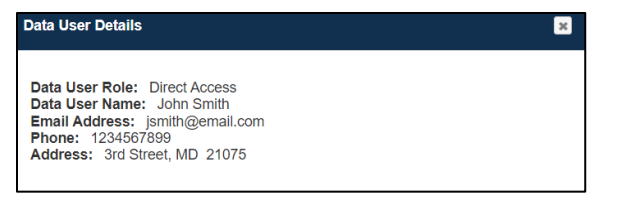

3. Review Data User(s) Locations and Data User(s).

### 2.2 View Document Attachments

Document attachments are listed.

#### **Figure 7: Supporting Documentation**

| D | locuments             |               |            |                        |        | -                                     |
|---|-----------------------|---------------|------------|------------------------|--------|---------------------------------------|
|   | Signature Addendums   |               |            |                        |        | Search:                               |
|   | Туре                  | Document Name | Data User  | Date Uploaded          | ÷      |                                       |
|   | SIGNATURE ADDENDUM    | Test_PDF.pdf  | John Smith | 12/05/2023 12:10:43 PM |        | 📥 Download                            |
|   | Displaying 1 - 1 of 1 |               |            |                        |        | 10 🗘                                  |
|   |                       |               |            |                        |        |                                       |
|   |                       |               |            |                        | Reques | st more information Approve Deny Quit |

- 1. Click the **Download** action to view the document attachment(s).
- 2. Click the **Approve** button.

The Comments pop-up is displayed.

Figure 8: Approve: Comment Tab

| Comment  | Terms & Conditions |  |  |  |
|----------|--------------------|--|--|--|
| dd Comme | nt                 |  |  |  |
| A commen | t is optional.     |  |  |  |
|          |                    |  |  |  |
|          |                    |  |  |  |
|          |                    |  |  |  |
|          |                    |  |  |  |

- 3. Enter **Comments** (optional).
- 4. Click the Next button.

Figure 9: Accept Terms and Conditions

| Agree to t                 | he Terms & Conditions: Th                                  | is Agreement governs the relationship between the Centers for Medicare &       | - |
|----------------------------|------------------------------------------------------------|--------------------------------------------------------------------------------|---|
| Medicaid !                 | Services ("CMS") representa                                | tive associated with the project ("you/your") described in the DUA request.    |   |
| By clicking                | g "Agree," you agree to be d                               | esignated as the point-of-contact for the specified project on behalf of CMS.  |   |
| You agree                  | to fulfill supervisory function                            | ons, as required, in protecting and upholding the terms of the DUA, including: |   |
| (a) ensurir<br>all require | ng that the requesting entity<br>of documentation and proc | is following all CMS information security and privacy policies; (b) following  |   |
| entity is o                | nly approved to access the r                               | ninimum data necessary to perform the functions of the project for which       |   |
| data has b                 | een requested; and (d) con                                 | irming the return and/or destruction of data released per the DUA              |   |
| agreemen                   | t. You also attest that you a                              | e authorized to enter into this Agreement on behalf of CMS and that you        | - |

- 5. Click the *I agree to the terms and conditions above* checkbox at the bottom.
- 6. Click **Approve**.

Figure 10: Approval Confirmation

DUA CONT-2023-70147 has been approved.

DUA Number: CONT-2023-70147

The message, "<DUA number> has been approved." appears.

# 3. Acronyms

The following are acronyms used within the EPPE system.

#### Table 1: Acronyms

| Acronym | Definition                                 |
|---------|--------------------------------------------|
| CMS     | Centers for Medicare and Medicaid Services |
| COR     | CMS Contact (COR)                          |
| DUA     | Data Use Agreement                         |
| EPPE    | Enterprise Privacy Policy Engine           |
| IDM     | Identity Management                        |
| MFA     | Multi-Factor Authentication                |
| PDF     | Portable Document Format                   |

# 4. EPPE Help Desk Information

EPPE Help Desk Contact Information Hours of Operation: Monday – Friday 9:00 AM to 6:00 PM EST 844-EPPE-DUA (844-377-3382) eppe@cms.hhs.gov